| 7/IS                                                                                                    | R Av                                                                                                    | iso de ren                          | ovación de la aut                                                       | orización y exhibició<br>electro                                              | ón de la garantía para operar como er<br>ónicos.                                                                                                    | nisor                   | de moneder                    | os                              |  |  |
|----------------------------------------------------------------------------------------------------|----------------------------------------------------------------------------------------------------|-------------------------------------|-------------------------------------------------------------------------|-------------------------------------------------------------------------------|----------------------------------------------------------------------------------------------------|-------------------------|-------------------------------|---------------------------------|--|--|
| Trámi                                                                                                    | te                                                                                                    | •                                   | Descripción del trámite o servicio                                      |                                                                               |                                                                                                    |                         | Monto                         |                                 |  |  |
| Servio                                                                                                    | io                                                                                                    | 0                                   | Renueva por el                                                          | siguiente ejercicio f                                                         | iscal tu autorización como emisor de                                                                                                    | •                       | Gratuito                      |                                 |  |  |
|                                                                                                    |                                                                                                    |                                     | monederos electrónicos, y exhibe la garant<br>renovará tu autorización. |                                                                               | garantía por el período por el que se                                                                                                    | 0                       | Pago<br>derechos<br>Costo:    | de                              |  |  |
|                                                                                                    | ¿Qu                                                                                                    | ién puede                           | solicitar el trámi                                                      | te o servicio?                                                                | ¿Cuándo se prese                                                                                                    | nta?                    |                               |                                 |  |  |
| Los er                                                                                                    | nisor                                                                                                    | es autoriza                         | dos de monederos                                                        | s electrónicos.                                                               | Cada año, en el mes de octubre.                                                                                                    |                         |                               |                                 |  |  |
| Ś                                                                                                    | Dóno                                                                                                    | le puedo p                          | presentarlo?                                                            | En el Portal del SA                                                           | T, a través de: <u>www.sat.gob.mx</u>                                                                                                    |                         |                               |                                 |  |  |
| INFORMACIÓN PARA REALIZAR EL TRÁMITE O SERVICIO                                                                                                    |                                                                                                    |                                     |                                                                         |                                                                               |                                                                                                    |                         |                               |                                 |  |  |
|                                                                                                    |                                                                                                    |                                     | ¿Qué te                                                                 | ngo que hacer para                                                            | realizar el trámite o servicio?                                                                                                    |                         |                               |                                 |  |  |
| En el                                                                                                    | Porta                                                                                                    | al del SAT.                         | para el Aviso:                                                          |                                                                               |                                                                                                    |                         |                               |                                 |  |  |
| <ol> <li>Ingresa al Portal del SAT en la liga del apartado ¿Dónde puedo presentarlo?, da clic en Trámites y servicios / Más<br/>trámites y servicios / Contribuyentes autorizados / Monederos electrónicos / Avisos, garantía e informes y<br/>selecciona, según sea el caso:</li> </ol> |                                                                                                    |                                     |                                                                         |                                                                               |                                                                                                    |                         |                               |                                 |  |  |
|                                                                                                    | <ul> <li>Para combustibles: Aviso de renovacion de la autorizacion para emitir monederos electrónicos de<br/>combustibles y en el apartado Pasos a seguir da clic en Ingresa, o bien, selecciona la siguiente liga:<br/><u>https://wwwmat.sat.gob.mx/tramites/login/94908/presenta-aviso-por-el-cual-declaras-que-sigues-reuniendo-los-</u><br/>requisitos-para-continuar-emitiendo-monederos-electronicos-de-combustible</li> </ul>                                                                                                    |                                     |                                                                         |                                                                               |                                                                                                    |                         |                               |                                 |  |  |
|                                                                                                    | <ul> <li>Para vales de despensa: Aviso de renovación de la autorización para emitir monederos electrónicos de<br/>vales de despensa y en el apartado Pasos a seguir da clic en Ingresa, o bien, selecciona la siguiente liga:<br/>https://wwwmat.sat.gob.mx/tramites/login/52635/presenta-aviso-por-el-cual-declaras-que-sigues-reuniendo-los-<br/>requisitos-para-continuar-emitiendo-monederos-electronicos-de-vales-de-despensa</li> </ul>                                                                                                    |                                     |                                                                         |                                                                               |                                                                                                    |                         |                               |                                 |  |  |
| 2.                                                                                                    | Capt                                                                                                    | ura tu RFC                          | , Contraseña, el ca                                                     | aptcha y selecciona <b>E</b> i                                                | <b>nviar</b> , o bien, selecciona e.firma y elige                                                                                                    | Envia                   | ır.                           |                                 |  |  |
| 3.                                                                                                    | <ul> <li>3. Llena el formulario Aviso para continuar emitiendo monederos electrónicos de combustibles o Aviso para continuar emitiendo monederos electrónicos de vales de despensa, según corresponda; revisa que tus datos del apartado Datos del contribuyente sean correctos; en Período elige el año del Ejercicio por el cual renuevas tu autorización; en Manifiesto selecciona el cuadro que menciona Bajo protesta de decir verdad que la información que se proporciona es cierta y en Información selecciona Enviar; en seguida el sistema te va a generar en formato PDF el Acuse de recepción de la promoción, el cual incluye el Número de Asunto con el que fue recibido.</li> <li>En caso de que no desees enviar el Aviso, selecciona Cancelar.</li> <li>Si deseas imprimir tu acuse nuevamente, elige la opción Reimpresión de acuse</li> </ul>                                                                                                    |                                     |                                                                         |                                                                               |                                                                                                    |                         |                               |                                 |  |  |
| 4.                                                                                                    | Para                                                                                                    | salir de tu l                       | buzón tributario, e                                                     | lige Cerrar sesión.                                                           |                                                                                                    |                         |                               |                                 |  |  |
| En el                                                                                                    | Porta                                                                                                    | al del SAT,                         | para la garantía:                                                       | -                                                                             |                                                                                                    |                         |                               |                                 |  |  |
| 1.                                                                                                    | <ol> <li>Ingresa al Portal del SAT en la liga del apartado ¿Dónde puedo presentarlo?, da clic en Trámites y servicios / Más trámites y servicios / Contribuyentes autorizados / Monederos electrónicos / Avisos, garantía e informes y selecciona, según sea el caso:</li> <li>Para combustibles: Presenta la garantía como emisor autorizado de monederos electrónicos de combustibles y en el casotado Paras o combustibles y en el casotado para e combustibles y en el casotado para e cambustibles y en el casotado para e cambustibles y en el casotado para e cambustibles y en el casotado para e cambustibles y en el casotado para e cambustibles y en el casotado para e cambustibles y en el casotado para e cambustibles y en el casotado para e cambustibles y en el casotado para e cambustibles y en el casotado para e cambustibles y en el casotado para e cambustibles y en el casotado para e casotado para e cambustibles y en el casotado para e casotado para e</li></ol> |                                     |                                                                         |                                                                               |                                                                                                    |                         |                               |                                 |  |  |
| ,                                                                                                    | •                                                                                                    | https://ww<br>de-moned<br>Para vale | wmat.sat.gob.mx/<br>leros-electronicos-<br>s de despensa: F             | tramites/login/45306/e<br>de-combustible<br>Presenta la garantía              | envio-de-la-garantia-al-haber-sido-autori                                                                                                    | zado-p                  | electrónicos                  | s de                            |  |  |
| 2                                                                                                    | Cant                                                                                                    | vales de<br>https://ww<br>de-moned  | despensa y en e<br>wmat.sat.gob.mx/<br>leros-electronicos-              | I apartado <b>Pasos a s</b><br>tramites/login/56991/e<br>de-vales-de-despense | <b>seguir</b> da clic en <b>Ingresa</b> , o bien, selec<br>envio-de-la-garantia-al-haber-sido-autori<br><u>a</u><br><b>puiar</b> o bion, selecciono o firmo u clico | ciona<br><u>zado-</u> p | la siguiente<br>para-ser-emis | liga:<br><u>sor-</u>            |  |  |
| 2.                                                                                                    | Capt                                                                                                    | ura tu RFC                          | , contrasena, el ca                                                     | apicna y selecciona El                                                        | nviar, o bien, selecciona e firma y elige                                                                                                    | Envia                   | I <b>r</b> .                  |                                 |  |  |
| 3.                                                                                                    | Período elige el año del Ejercicio por el cual presentas tu garantía; en Aviso que presenta se despliega un menú,<br>elige Envío de garantía por autorización para ser emisor de monederos electrónicos de combustible o Envío                                                                                                    |                                     |                                                                         |                                                                               |                                                                                                    |                         |                               | s; en<br>ienú,<br>i <b>nvío</b> |  |  |

de garantía por autorización para ser emisor de monederos electrónicos de vales de despensa, según sea el caso; en Manifiestos señala los mencionados en el apartado ¿Qué requisitos debo cumplir?; en Adjuntar archivos oprime Examinar y elige la documentación que acompañará tu promoción, oprime las opciones Abrir y Adjuntar; aparecerá el Nombre del archivo en la parte inferior del apartado, mismo que podrás eliminar en caso de ser necesario, seleccionando X y aparecerá el siguiente mensaje: El documento se eliminó correctamente elige Aceptar; En Información selecciona Enviar; El sistema te genera en formato PDF el Acuse de recepción de la promoción, que contiene el Número de Asunto con el que fue recibido.

- En caso de que no desees enviar el Aviso, selecciona Cancelar.
- Si deseas imprimir tu acuse nuevamente, elige la opción Reimpresión de acuse.
- 4. Para salir de tu buzón tributario, elige Cerrar sesión.

# ¿Qué requisitos debo cumplir?

- 1. Aviso electrónico por el cual se declara "bajo protesta de decir verdad" que sigues reuniendo los requisitos para continuar emitiendo monederos electrónicos de combustibles, o en su caso, de vales de despensa.
- 2. Garantía (fianza) en formato XML, la digitalización de su representación impresa, así como la representación impresa del CFDI, comprobante de pago y en su caso, el complemento de pago que amparen el pago total de la prima por el periodo por el que se pretende renovar la autorización; tratándose de Carta de Crédito se deberá enviar esta en archivo PDF, dicha garantía deberá ser expedida a favor de la TESOFE y contener el siguiente texto:

"Para garantizar por (nombre del emisor autorizado), con domicilio en (domicilio fiscal), y Registro Federal de Contribuyentes (clave asignada en el RFC), el pago de cualquier daño o perjuicio que, por impericia o incumplimiento de la normatividad establecida en la RMF, sus anexos y la que se dé a conocer a través del Portal del SAT que regule la función de los emisores de monederos electrónicos (utilizados en la adquisición de combustibles para vehículos marítimos, aéreos y terrestres o bien, de vales de despensa, según sea el caso), se ocasione al fisco federal o a un tercero.

Lo anterior de conformidad con la regla (3.3.1.9. o 3.3.1.18., según corresponda).

Garantizando hasta por un monto de \$10'000,000.00 (Diez millones de pesos 00/100 M.N.), con vigencia del (inicio del periodo de renovación) al 31 de diciembre de \_\_\_\_)".

 En caso de que se te haya autorizado en un solo oficio, dos o más monederos electrónicos con nombres comerciales distintos, deberás garantizar cada uno de ellos hasta por un monto de \$10'000,000.00 (Diez millones de pesos 00/100 M.N.). conforme a lo señalado en el numeral que antecede.

### ¿Con qué condiciones debo cumplir?

- Contar con Contraseña.
- Contar con e.firma.
- Contar con buzón tributario activo.

### SEGUIMIENTO Y RESOLUCIÓN DEL TRÁMITE O SERVICIO

| ¿Cómo puedo dar seguimiento al trámite o servicio?                                                                                                    | ¿El SAT llevará a cabo alguna inspección o verificación<br>para emitir la resolución de este trámite o servicio? |
|----------------------------------------------------------------------------------------------------|----------------------------------------------------------------------------------------------------|
| Para el Aviso:                                                                                                    | No.                                                                                                    |
| Trámite inmediato.                                                                                                    |                                                                                                    |
| Para la garantía:                                                                                                    |                                                                                                    |
| <ul> <li>En caso de que la autoridad te notifique el<br/>requerimiento u oficio de no renovación de tu<br/>autorización, recibirás un aviso de notificación<br/>pendiente en el correo electrónico que hayas validado<br/>como medio de contacto en el buzón tributario.</li> </ul> |                                                                                                    |
| Ingresa al Portal del SAT en la liga:                                                                                                    |                                                                                                    |
| https://wwwmat.sat.gob.mx/personas/iniciar-sesion                                                                                                    |                                                                                                    |
| <ul> <li>Captura tu RFC, Contraseña, el captcha y selecciona<br/>Enviar, o bien, selecciona e.firma y elige Enviar;<br/>Posiciónate sobre Mis expedientes y elige Mis<br/>notificaciones, visualiza el oficio pendiente de revisar.</li> </ul>                                      |                                                                                                    |

# Resolución del trámite o servicio

## Para el Aviso:

Trámite inmediato, ya que únicamente obtienes tu acuse de recibo.

## Para la garantía:

- En el supuesto de que hayas presentado correctamente toda la documentación, obtén acuse de recibo y tu información como emisor autorizado seguirá publicada en el Portal del SAT.
- En el caso de que la garantía se presente de manera incompleta, se te emitirá requerimiento, en el que se te solicitará que subsanes la inconsistencia, el cual se te notificará a través de buzón tributario.
- En caso de no haberla subsanado en los términos y plazo indicados en el requerimiento, se te notificará el oficio de no renovación de tu autorización, el cual se te notificará a través de buzón tributario.

| P                                                                                                    | Plazo máximo para que el SAT<br>resuelva el trámite o servicio                                                                                                    | Plazo máximo para que el SAT<br>solicite información adicional                                                                                                    |                                                                                                    | Plazo máximo para cumplir con la<br>información solicitada |  |  |  |  |  |  |
|----------------------------------------------------------------------------------------------------|----------------------------------------------------------------------------------------------------|----------------------------------------------------------------------------------------------------|----------------------------------------------------------------------------------------------------|------------------------------------------------------------|--|--|--|--|--|--|
| Para<br>•                                                                                                    | <b>el Aviso:</b><br>Trámite inmediato.                                                                                                    | Para la garantía: 20 días naturales<br>contados a partir del día hábil siguiente<br>a aquel en que terminó el periodo de<br>presentación, en el caso de que la<br>garantía se presente de manera<br>incompleta. |                                                                                                    | 10 días.                                                   |  |  |  |  |  |  |
|                                                                                                    | ¿Qué documento obtengo al final<br>servicio?                                                                                                    | izar el trámite o                                                                                                    | ¿Cuál es la                                                                                                    | a vigencia del trámite o servicio?                         |  |  |  |  |  |  |
| Para<br>•<br>Para<br>•                                                                                                    | <b>el Aviso:</b><br>Acuse de recibo.<br><b>I a garantía:</b><br>Continúas publicado como emi<br>electrónicos autorizado en el Porta                                                                                                    | isor de monederos<br>Il del SAT.                                                                                                    | 1 año.                                                                                                    |                                                            |  |  |  |  |  |  |
|                                                                                                    | CANALES DE ATENCIÓN                                                                                                    |                                                                                                    |                                                                                                    |                                                            |  |  |  |  |  |  |
|                                                                                                    | Consultas y dudas                                                                                                    | i                                                                                                    | Quejas y denuncias                                                                                                    |                                                            |  |  |  |  |  |  |
| •                                                                                                    | MarcaSAT de lunes a viernes de<br>excepto días inhábiles:<br>Atención telefónica: desde cualqu<br>627 22 728 y para el exterior del p<br>728.<br>Vía Chat: <u>https://chat.sat.gob.mx</u><br>Atención personal en las Oficinas diversas ciudades del país, conc<br>siguiente liga:<br><u>https://www.sat.gob.mx/portal/publ</u><br>Los días y horarios siguientes: luna<br>a 16:00 hrs. y viernes de 08:30 a<br>días inhábiles. | 09:00 a 18:00 hrs.,<br>ier parte del país 55<br>país (+52) 55 627 22<br>del SAT ubicadas en<br>o se establece en la<br><u>ic/directorio</u><br>es a jueves de 09:00<br>a 15:00 hrs., excepto                    | <ul> <li>Quejas y Denuncias SAT, desde cualquier parte del país 55 885 22 222 y para el exterior del país (+52) 55 885 22 222 (quejas y denuncias).</li> <li>Correo electrónico: <u>denuncias@sat.gob.mx</u></li> <li>En el Portal del SAT: <u>https://www.sat.gob.mx/portal/public/tramites/quejas-o-denuncias</u></li> <li>Teléfonos rojos ubicados en las oficinas del SAT.</li> <li>MarcaSAT 55 627 22 728 opción 8.</li> </ul> |                                                            |  |  |  |  |  |  |
| Información adicional                                                                                                    |                                                                                                    |                                                                                                    |                                                                                                    |                                                            |  |  |  |  |  |  |
| La documentación e información señalada en el apartado ¿Qué requisitos debo cumplir?, deberás digitalizarla en formato PDF, sin que cada archivo exceda los 4 MB, si el peso del archivo es mayor, debes ajustarlo dividiéndolo en varios archivos que cumplan con el tamaño y especificaciones señaladas y adjuntarlos en cualquiera de los diversos campos de la solicitud electrónica. |                                                                                                    |                                                                                                    |                                                                                                    |                                                            |  |  |  |  |  |  |
| Fundamento jurídico                                                                                                    |                                                                                                    |                                                                                                    |                                                                                                    |                                                            |  |  |  |  |  |  |
| Artículos 27, fracciones III y XI de la LISR; 18 y 18-A del CFF; Reglas 3.3.1.8., 3.3.1.9., 3.3.1.17. y 3.3.1.18. de la RMF.                                                                                                    |                                                                                                    |                                                                                                    |                                                                                                    |                                                            |  |  |  |  |  |  |